#### LEARNING MADE EASY

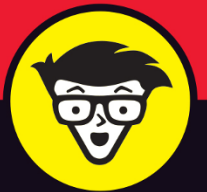

**2nd Edition** 

# Microsoft® 365 Word® For Professionals Compared to the second second sec

Apply advanced Word features and save time

Create complex documents with ease

Use Word effectively for your professional needs

# **Dan Gookin**

Author of *Microsoft 365 Word For Dummies* 

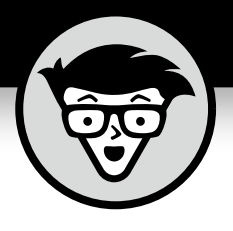

# Microsoft 365 Word For Professionals

2nd Edition

by Dan Gookin

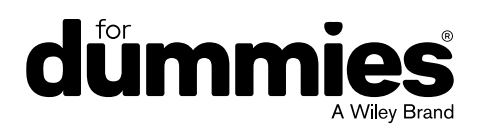

#### Microsoft® 365 Word® For Professionals For Dummies®, 2nd Edition

Published by: John Wiley & Sons, Inc., 111 River Street, Hoboken, NJ 07030-5774, www.wiley.com

Copyright © 2025 by John Wiley & Sons, Inc. All rights reserved, including rights for text and data mining and training of artificial technologies or similar technologies.

Media and software compilation copyright © 2025 by John Wiley & Sons, Inc. All rights reserved, including rights for text and data mining and training of artificial technologies or similar technologies.

Published simultaneously in Canada

No part of this publication may be reproduced, stored in a retrieval system or transmitted in any form or by any means, electronic, mechanical, photocopying, recording, scanning or otherwise, except as permitted under Sections 107 or 108 of the 1976 United States Copyright Act, without the prior written permission of the Publisher. Requests to the Publisher for permission should be addressed to the Permissions Department, John Wiley & Sons, Inc., 111 River Street, Hoboken, NJ 07030, (201) 748–6011, fax (201) 748–6008, or online at www.wiley.com/go/permissions.

**Trademarks:** Wiley, For Dummies, the Dummies Man logo, Dummies.com, Making Everything Easier, and related trade dress are trademarks or registered trademarks of John Wiley & Sons, Inc. and may not be used without written permission. Microsoft 365 is a trademark or a registered trademark of Microsoft Corporation. All other trademarks are the property of their respective owners. John Wiley & Sons, Inc. is not associated with any product or vendor mentioned in this book. *Microsoft* 365 Word® For Professionals For Dummies® is an independent publication and is neither affiliated with, nor authorized, sponsored, or approved by, Microsoft Corporation.

LIMIT OF LIABILITY/DISCLAIMER OF WARRANTY: THE PUBLISHER AND THE AUTHOR MAKE NO REPRESENTATIONS OR WARRANTIES WITH RESPECT TO THE ACCURACY OR COMPLETENESS OF THE CONTENTS OF THIS WORK AND SPECIFICALLY DISCLAIM ALL WARRANTIES, INCLUDING WITHOUT LIMITATION WARRANTIES OF FITNESS FOR A PARTICULAR PURPOSE. NO WARRANTY MAY BE CREATED OR EXTENDED BY SALES OR PROMOTIONAL MATERIALS. THE ADVICE AND STRATEGIES CONTAINED HEREIN MAY NOT BE SUITABLE FOR EVERY SITUATION. THIS WORK IS SOLD WITH THE UNDERSTANDING THAT THE PUBLISHER IS NOT ENGAGED IN RENDERING LEGAL, ACCOUNTING, OR OTHER PROFESSIONAL SERVICES. IF PROFESSIONAL ASSISTANCE IS REQUIRED, THE SERVICES OF A COMPETENT PROFESSIONAL PERSON SHOULD BE SOUGHT. NEITHER THE PUBLISHER NOR THE AUTHOR SHALL BE LIABLE FOR DAMAGES ARISING HEREFROM. THE FACT THAT AN ORGANIZATION OR WEBSITE IS REFERRED TO IN THIS WORK AS A CITATION AND/OR A POTENTIAL SOURCE OF FURTHER INFORMATION DOES NOT MEAN THAT THE AUTHOR OR THE PUBLISHER ENDORSES THE INFORMATION THE ORGANIZATION OR WEBSITE MAY PROVIDE OR RECOMMENDATIONS IT MAY MAKE. FURTHER, READERS SHOULD BE AWARE THAT INTERNET WEBSITES LISTED IN THIS WORK MAY HAVE CHANGED OR DISAPPEARED BETWEEN WHEN THIS WORK WAS WRITTEN AND WHEN IT IS READ.

For general information on our other products and services, please contact our Customer Care Department within the U.S. at 877-762-2974, outside the U.S. at 317-572-3993, or fax 317-572-4002. For technical support, please visit https://hub.wiley.com/community/support/dummies.

Wiley publishes in a variety of print and electronic formats and by print-on-demand. Some material included with standard print versions of this book may not be included in e-books or in print-on-demand. If this book refers to media such as a CD or DVD that is not included in the version you purchased, you may download this material at http://booksupport.wiley.com. For more information about Wiley products, visit www.wiley.com.

Library of Congress Control Number: 2025934400

ISBN 978-1-394-32386-9 (pbk); ISBN 978-1-394-32388-3 (ebk); ISBN 978-1-394-32387-6 (ebk)

# **Contents at a Glance**

| Introduction                                        | . 1 |
|-----------------------------------------------------|-----|
| Part 1: Fancy Formatting and Froufrou               | . 5 |
| CHAPTER 1: Font Fun                                 | . 7 |
| CHAPTER 2: Paragraph and Page Preparation           | 25  |
| CHAPTER 3: Terrific Tables                          | 45  |
| снартев 4: Styles and Templates                     | 61  |
| Part 2: Go Graphical                                | 75  |
| CHAPTER 5: Text and Graphics Layout                 | 77  |
| CHAPTER 6: Shapes and Drawings                      | 89  |
| CHAPTER 7: Pretty Pictures                          | 07  |
| CHAPTER 8: Insert Objects Weird and Amazing12       | 21  |
| Part 3: Word at Work                                | 33  |
| CHAPTER 9: Beyond Routine Documents13               | 35  |
| CHAPTER 10: Document Formats and Printer Control15  | 51  |
| CHAPTER 11: Collaboration and Sharing               | 65  |
| CHAPTER 12: Word for Lawyers                        | 81  |
| CHAPTER 13: Document Security                       | 93  |
| CHAPTER 14: Final Document Preparation and Review   | 07  |
| Part 4: Word for Writers                            | 25  |
| CHAPTER 15: Tools for Every Author                  | 27  |
| CHAPTER 16: From Brainstorm to Outline              | 43  |
| CHAPTER 17: Humongous Documents                     | 57  |
| CHAPTER 18: Document References                     | 67  |
| CHAPTER 19: eBook Publishing                        | 85  |
| Part 5: Document Automation                         | 97  |
| CHAPTER 20: AutoCorrect, AutoText, and AutoFormat   | 99  |
| CHAPTER 21: Document Fields                         | 11  |
| CHAPTER 22: The Big Macro Picture                   | 23  |
| CHAPTER 23: Dynamic Templates with Content Controls | 37  |

| Part 6: The Part of Tens                    | . 349 |
|---------------------------------------------|-------|
| снартеr 24: Ten Ways to Customize Word      | . 351 |
| CHAPTER 25: Ten Ways to Solve Word Problems | . 367 |
| Index                                       | . 379 |

# **Table of Contents**

| PART 1: FANCY FORMATTING AND FROUFROU    5      CHAPTER 1: Font Fun    7      A Knowledge of Fonts    7      Describing text    8      Understanding text attributes    9      Choosing the best typeface    11      Dashing about    12      Typography Control    13      Changing text scale    13      Setting character spacing    14      Adding kerning and ligatures    15      Adjusting text position    16      Text Effects Strange and Wonderful    18      Accessing the Format Text Effects pane    18      Changing text fill    19 |
|----------------------------------------------------------------------------------------------------|
| CHAPTER 1:    Font Fun.    7      A Knowledge of Fonts.    7      Describing text.    8      Understanding text attributes.    9      Choosing the best typeface    11      Dashing about    12      Typography Control    13      Changing text scale    13      Setting character spacing.    14      Adding kerning and ligatures.    15      Adjusting text position    16      Text Effects Strange and Wonderful.    18      Accessing the Format Text Effects pane.    18      Changing text fill    19                                      |
| A Knowledge of Fonts                                                                                                    |
| Setting a text outline    .21      Adding a text shadow    .22      Configuring text reflection and glow    .23                                                                                                    |
| CHARTER 2: Paragraph and Page Preparation 25                                                                                                    |
| To Hyphenate or Not                                                                                                    |
| Adding a manual hyphen                                                                                                    |
| Automatically hyphenating text                                                                                                    |
| Inserting an unbreakable hyphen                                                                                                    |
| Numbered Lists                                                                                                    |
| Numbering paragraphs                                                                                                    |
| Adjusting numbering indents                                                                                                    |
| Skipping paragraph numbers                                                                                                    |
| Restarting numbered paragraphs                                                                                                    |
| Numbering paragraphs starting at a specific value                                                                                                    |
| Creating custom paragraph numbers                                                                                                    |

|            | Widow and Orphan Control                | .34        |
|------------|-----------------------------------------|------------|
|            | Professional Headers and Footers        | .35        |
|            | Building a header                       | .35        |
|            | Switching between the header and footer | .36        |
|            | Typing text in a header                 | .36        |
|            | Adding page numbers                     | .37        |
|            | Placing objects in the header           | .39        |
|            | Resetting the header position           | .39        |
|            | Working with headers in sections        | .40        |
|            | Creating odd and even headers           | .41        |
|            | Removing a header                       | .43        |
| CHAPTER 3: | Terrific Tables                         | 45         |
|            | Cobble Together a Table                 | .45        |
|            | Table Editing                           | .46        |
|            | Working with text in a table            | .46        |
|            | Selecting items within a table          | .47        |
|            | Inserting or removing rows or columns   | .48        |
|            | Merging and splitting cells             | .49        |
|            | Setting the table size                  | .51        |
|            | Adjusting row and column size           | .51        |
|            | Make a Table Less Obnoxious             | .53        |
|            | Adding a table heading                  | .53        |
|            | Aligning text                           | .53        |
|            | Setting text direction                  | .54        |
|            | Setting gridlines                       | .55        |
|            | Applying instant table formats          | .55        |
|            | Some Table Tricks                       | .56        |
|            |                                         | .50<br>.50 |
|            | Applying table math                     | . 20<br>50 |
|            |                                         | . 59       |
| CHAPTER 4: | Styles and Templates                    | 61         |
|            | Style Management                        | .61        |
|            | Selecting instances of a style          | .63        |
|            | Setting the heading style outline level | .64        |
|            | Stealing a style from another document  | .66        |
|            | Templates of Your Own                   | .67        |
|            | Creating a custom template              | .68        |
|            | Building an envelope template           | .69        |
|            | Modifying a template                    | .71        |
|            | Updating template documents             | .72        |
|            | Reassigning templates                   | .74        |

| PART 2     | : GO GRAPHICAL                                                                                                    | . 75                                                                                                    |
|------------|----------------------------------------------------------------------------------------------------|----------------------------------------------------------------------------------------------------|
| CHAPTER 5: | Text and Graphics Layout      Where Text and Graphics Meet.      Finding non-text things to thrust into a document      Mixing text and objects.      Layout Choices.      Setting layout options.      Using the inline option      Wrapping text around an object.      Editing the wrap points.      Setting the image's position.      Floating an object in front of or behind text      Aligning objects on a page | . 77<br>. 77<br>. 78<br>. 79<br>. 80<br>. 80<br>. 80<br>. 80<br>. 80<br>. 80<br>. 80<br>. 82<br>. 82<br>. 83<br>. 85<br>. 86<br>. 87 |
| CHAPTER 6: | Shapes and Drawings                                                                                                    | . 89                                                                                                    |
|            | Get Into Shapes                                                                                                    | 89                                                                                                    |
|            | Inserting a shape                                                                                                    | 90                                                                                                    |
|            | Drawing a freeform shape                                                                                                    | 91                                                                                                    |
|            | Changing a shape's position                                                                                                    | 92                                                                                                    |
|            | Resizing a shape                                                                                                    | 93                                                                                                    |
|            | Rotating a snape                                                                                                    | 94                                                                                                    |
|            |                                                                                                    | כפ<br>דם                                                                                                    |
|            | Multiple Shape Mania                                                                                                    | رور .<br>۹۹                                                                                                    |
|            | Arranging shapes in front or behind                                                                                                    | 99                                                                                                    |
|            | Aligning shapes                                                                                                    | .100                                                                                                    |
|            | Grouping multiple shapes                                                                                                    | .102                                                                                                    |
|            | Text and Pictures Inside Shapes                                                                                                    | .103                                                                                                    |
|            | Creating a text box                                                                                                    | .103                                                                                                    |
|            | Linking text boxes                                                                                                    | .105                                                                                                    |
|            | Framing a picture in a shape                                                                                                    | .105                                                                                                    |
| CHAPTER 7: | Pretty Pictures                                                                                                    | 107                                                                                                    |
|            | One Thousand Words                                                                                                    | .108                                                                                                    |
|            | Adding an image from your computer                                                                                                    | .108                                                                                                    |
|            | Copying and pasting an image                                                                                                    | .109                                                                                                    |
|            | Replacing an image                                                                                                    | .110                                                                                                    |
|            | Image Adjustment                                                                                                    | .110                                                                                                    |
|            | Cropping an image                                                                                                    | .110                                                                                                    |
|            | Removing the background                                                                                                    | .112                                                                                                    |
|            | Making corrections                                                                                                    | .114                                                                                                    |
|            | Adjusting the image's color                                                                                                    | .115                                                                                                    |
|            | Adding artistic effects                                                                                                    | .115                                                                                                    |
|            | Restoring an image (removing effects)                                                                                                    | .116                                                                                                    |

| Picture Framing                                       |      |
|-------------------------------------------------------|------|
| Selecting a frame style                               | 116  |
| Adding a border                                       | 117  |
| Applying a picture effect                             | 118  |
| Caption That Picture                                  | 118  |
| CHAPTER 8: Insert Objects Weird and Amazing           | 121  |
| More Than Plain Text                                  | 121  |
| Adding SmartArt                                       | 122  |
| Inserting a whole 'nuther Word document               | 123  |
| Summing up equations                                  |      |
| Where Word Meets Excel                                |      |
| Pasting part of an Excel worksheet into a document    |      |
| Copying and linking a worksheet                       | 127  |
| Creating an Excel worksheet inside of Word            | 129  |
| Whipping up a chart                                   | 130  |
|                                                       | 100  |
|                                                       |      |
|                                                       | 135  |
| Cover Pages                                           | 135  |
| Designing a custom cover page                         | 136  |
| Resetting page numbering                              | 137  |
| Centering a page from top to bottom                   | 139  |
| Using text boxes for titles.                          | 140  |
| Word's Phony Watermarks.                              | 142  |
| Audiling a presel watermark                           | 1/2  |
| Printing background objects                           | 1/1/ |
|                                                       | 1/15 |
| Setting a page border                                 | 145  |
| Placing the document's filename in a header or footer |      |
| Printing for three-ring binding                       | 147  |
| Accessing document properties                         | 148  |
| CHAPTER 10: Document Formats and Printer Control      | 151  |
| Documents Formats Strange and Alien                   | 152  |
| Understanding document formats                        |      |
| Saving a Word document in another format              |      |
| Creating a PDF                                        | 155  |
| Open Strange Document Formats                         | 157  |
| Choosing a specific document format                   | 157  |
| Recovering text from any old file                     | 158  |

| Printer Tricks                                | 160 |
|-----------------------------------------------|-----|
| Printing multiple copies                      | 160 |
| Printing on both sides of a sheet of paper    | 160 |
| Printing multiple pages per sheet             | 162 |
| Formatting multiple pages per sheet           | 163 |
| CHARTER 14 Collaboration and Sharing          | 165 |
|                                               | 166 |
| Highlighting toxt                             | 166 |
|                                               | 167 |
|                                               | 168 |
| Showing and hiding comments                   | 160 |
|                                               | 169 |
| Activating the Track Changes feature          | 170 |
| Locking the changes                           | 171 |
| Showing or hiding the revision marks          | 171 |
| Accepting or rejecting changes                | 172 |
| Comparing two versions of a document          | 173 |
| Online Collaboration                          | 176 |
| Sending out invitations.                      |     |
| Working together on a document.               |     |
| Ending collaboration                          |     |
| Word for Lownors                              | 101 |
|                                               |     |
| Line Numbers on the Page.                     |     |
| Adding line numbers                           |     |
| Formatting line numbers                       |     |
|                                               |     |
| The Table of Authorities                      |     |
| Marking citations                             |     |
| Inserting the table of authorities.           |     |
| Other Legal Considerations                    | 100 |
| Setting a left-right block indent             | 100 |
| Redacting text                                | 189 |
| CHAPTER 13: Document Security                 |     |
| Warnings Galore!                              | 193 |
| The Trust Center                              | 195 |
| Visiting the Trust Center                     | 195 |
| Setting trusted locations                     | 196 |
| Removing the downloaded documents restriction | 197 |
|                                               |     |
| Controlling macro security                    |     |

| Document Protection                                 |     |
|-----------------------------------------------------|-----|
| Setting text-editing restrictions                   |     |
| Marking a document as "final"                       |     |
| Adding a password to your document                  | 203 |
| Removing the password                               | 204 |
| CHAPTER 14: Final Document Preparation and Review   |     |
| Some Al Assistance                                  | 207 |
| Finding Copilot in Word                             | 208 |
| Working the Conjlot nane                            | 208 |
| Writing that first draft                            | 209 |
| Rewriting some text                                 | 211 |
| Adding an Al image                                  | 212 |
| Summarizing your document                           |     |
| Document Inspection                                 |     |
| Finding things you forget                           |     |
| Sizing up vour writing                              |     |
| Checking accessibility                              |     |
| Reviewing document compatibility                    |     |
| Document Recovery                                   |     |
| Activating automatic backup                         |     |
| Viewing an older version of your document           |     |
| Searching for lost documents                        |     |
|                                                     |     |
| PART 4: WORD FOR WRITERS                            | 225 |
| CHAPTER 15: Tools for Every Author                  | 227 |
| Behold! The Document Window                         |     |
| Showing or hiding the Ribbon                        |     |
| Setting the document view                           |     |
| Adding useful panes                                 |     |
| Controlling the status bar                          |     |
| Count Your Words                                    | 231 |
| Checking the word count                             | 232 |
| Inserting the current word count into your document | 233 |
| Document Proofing                                   | 233 |
| Disabling on-the-fly proofing                       | 234 |
| Proofing your document manually                     | 235 |
| Adding a word to your personal dictionary           |     |
| Undoing an ignore proofing command                  | 237 |
| Adjusting grammar checking sensitivity.             | 238 |
| Tools for a Wordsmith                               |     |
| Choosing a better word                              | 239 |
| Translating some text                               |     |
| Ignoring a span of foreign language text            | 241 |

| CHAPTER 16: From Brainstorm to Outline    | 243 |
|-------------------------------------------|-----|
| The Outline Thing                         | 243 |
| Word's Outline View                       | 244 |
| Activating Outline view                   | 245 |
| Exploring the Outlining tab               | 245 |
| Using heading styles                      | 246 |
| Outline Construction                      | 246 |
| Creating top-level topics                 | 246 |
| Moving topics                             | 247 |
| Demoting or promoting a topic             | 248 |
| Moving topics and subtopics in groups     | 250 |
| Adding narrative                          | 251 |
| Outline Presentation.                     | 252 |
| Collapsing and expanding outline topics   | 252 |
| Printing the outline                      | 253 |
| Using the navigation pane                 | 254 |
| CHAPTER 17: Humongous Documents           | 257 |
| Write That Novel!                         | 257 |
| Building one long manuscript              | 258 |
| Writing one chapter per document          | 259 |
| Collecting chapters into a final document | 260 |
| One Long Manuscript                       | 261 |
| Bookmarking your text                     | 261 |
| Showing the bookmarks                     | 262 |
| Visiting a bookmark                       | 262 |
| Removing a bookmark                       | 263 |
| Splitting the window                      | 264 |
| Opening a second window                   | 265 |
| CHAPTER 18: Document References           | 267 |
| Table of Contents                         | 268 |
| Inserting a TOC                           | 268 |
| Updating the TOC                          | 270 |
| Footnotes and Endnotes                    | 271 |
| Adding a footnote                         | 271 |
| Creating an endnote                       | 272 |
| Working with notes                        | 273 |
| Setting note options                      | 273 |
| Converting between footnotes and endnotes | 274 |
| Citations and the Bibliography            | 275 |
| Creating citations                        | 275 |
| Building the bibliography                 | 276 |

|                   | Figure Captions                                                                                                    | 277                             |
|-------------------|----------------------------------------------------------------------------------------------------|---------------------------------|
|                   | Cross-References                                                                                                    | 278                             |
|                   | The Index                                                                                                    | 279                             |
|                   | Marking entries for the index                                                                                                    | 280                             |
|                   | Inserting the index                                                                                                    | 282                             |
|                   | Updating the index                                                                                                    | 283                             |
| CHAPTER 1         | 💀 eBook Publishing                                                                                                    | 285                             |
| ••••••••••        | The eBook Process                                                                                                    | 285                             |
|                   | Writing the manuscrint                                                                                                    | 286                             |
|                   | Formatting your eBook document                                                                                                    | 287                             |
|                   | Using pictures or graphics                                                                                                    |                                 |
|                   | Creating hyperlinks                                                                                                    |                                 |
|                   | Adding document references                                                                                                    | 291                             |
|                   | eBook Publishing Tips                                                                                                    | 291                             |
|                   | Titling your tome                                                                                                    | 291                             |
|                   | Generating a cover                                                                                                    | 292                             |
|                   | Finding a publisher                                                                                                    | 293                             |
|                   | Previewing the final eBook                                                                                                    | 294                             |
|                   | Setting the price                                                                                                    | 294                             |
|                   | Marketing your eBook                                                                                                    | 295                             |
|                   |                                                                                                    |                                 |
| PART              | 5: DOCUMENT AUTOMATION                                                                                                    | 297                             |
| PART              | 5: DOCUMENT AUTOMATION                                                                                                    | 297                             |
| PART              | 5: DOCUMENT AUTOMATION                                                                                                    | 297<br>299<br>299               |
| PART              | 5: DOCUMENT AUTOMATION                                                                                                    | 297<br>299<br>299<br>301        |
| PART              | 5: DOCUMENT AUTOMATION                                                                                                    | 297<br>299<br>299<br>301<br>302 |
| PART              | 5: DOCUMENT AUTOMATION                                                                                                    | 297<br>299<br>301<br>302<br>303 |
| PART              | 5: DOCUMENT AUTOMATION                                                                                                    |                                 |
| PART              | 5: DOCUMENT AUTOMATION<br>20: AutoCorrect, AutoText, and AutoFormat<br>Know Your Autos.<br>AutoCorrect the Boo-Boos.<br>Working with AutoCorrect capitalization settings.<br>Replacing typos.<br>Undoing an AutoCorrect change.<br>AutoFormat As You Type                                                                                                    |                                 |
| PART<br>Chapter 2 | 5: DOCUMENT AUTOMATION<br>20: AutoCorrect, AutoText, and AutoFormat<br>Know Your Autos.<br>AutoCorrect the Boo-Boos.<br>Working with AutoCorrect capitalization settings.<br>Replacing typos.<br>Undoing an AutoCorrect change.<br>AutoFormat As You Type<br>Reviewing the AutoFormat options                                                                                                    |                                 |
| PART              | 5: DOCUMENT AUTOMATION<br>20: AutoCorrect, AutoText, and AutoFormat<br>Know Your Autos.<br>AutoCorrect the Boo-Boos.<br>Working with AutoCorrect capitalization settings.<br>Replacing typos.<br>Undoing an AutoCorrect change.<br>AutoFormat As You Type<br>Reviewing the AutoFormat options<br>Undoing an AutoFormat change.                                                                                                    |                                 |
| PART              | 5: DOCUMENT AUTOMATION<br>20: AutoCorrect, AutoText, and AutoFormat<br>Know Your Autos.<br>AutoCorrect the Boo-Boos.<br>Working with AutoCorrect capitalization settings.<br>Replacing typos.<br>Undoing an AutoCorrect change.<br>AutoFormat As You Type.<br>Reviewing the AutoFormat options<br>Undoing an AutoFormat change.<br>Instant Typing with AutoText Building Blocks.                                                                                                    |                                 |
| PART              | 5: DOCUMENT AUTOMATION<br>20: AutoCorrect, AutoText, and AutoFormat<br>AutoCorrect the Boo-Boos.<br>Working with AutoCorrect capitalization settings.<br>Replacing typos.<br>Undoing an AutoCorrect change.<br>AutoFormat As You Type<br>Reviewing the AutoFormat options<br>Undoing an AutoFormat change.<br>Instant Typing with AutoText Building Blocks.<br>Creating an AutoText building block.                                                                                                    |                                 |
| PART<br>CHAPTER 2 | 5: DOCUMENT AUTOMATION<br>AutoCorrect, AutoText, and AutoFormat<br>Know Your Autos.<br>AutoCorrect the Boo-Boos.<br>Working with AutoCorrect capitalization settings.<br>Replacing typos.<br>Undoing an AutoCorrect change.<br>AutoFormat As You Type<br>Reviewing the AutoFormat options<br>Undoing an AutoFormat change.<br>Instant Typing with AutoText Building Blocks.<br>Creating an AutoText building block.<br>Reviewing your building blocks.                                                                                                    |                                 |
| PART<br>CHAPTER 2 | 5: DOCUMENT AUTOMATION<br>20: AutoCorrect, AutoText, and AutoFormat<br>AutoCorrect the Boo-Boos.<br>Working with AutoCorrect capitalization settings.<br>Replacing typos.<br>Undoing an AutoCorrect change.<br>AutoFormat As You Type<br>Reviewing the AutoFormat options<br>Undoing an AutoFormat change.<br>Instant Typing with AutoText Building Blocks.<br>Creating an AutoText building block.<br>Reviewing your building blocks.                                                                                                    |                                 |
| PART<br>CHAPTER 2 | 5: DOCUMENT AUTOMATION<br>20: AutoCorrect, AutoText, and AutoFormat<br>Know Your Autos.<br>AutoCorrect the Boo-Boos.<br>Working with AutoCorrect capitalization settings.<br>Replacing typos.<br>Undoing an AutoCorrect change.<br>AutoFormat As You Type<br>Reviewing the AutoFormat options<br>Undoing an AutoFormat change.<br>Instant Typing with AutoText Building Blocks.<br>Creating an AutoText building block.<br>Reviewing your building blocks.<br>Field Philosophy.                                                                                      |                                 |
| PART<br>CHAPTER 2 | 5: DOCUMENT AUTOMATION<br>20: AutoCorrect, AutoText, and AutoFormat<br>Know Your Autos.<br>AutoCorrect the Boo-Boos.<br>Working with AutoCorrect capitalization settings.<br>Replacing typos.<br>Undoing an AutoCorrect change.<br>AutoFormat As You Type<br>Reviewing the AutoFormat options<br>Undoing an AutoFormat change.<br>Instant Typing with AutoText Building Blocks.<br>Creating an AutoText building block.<br>Reviewing your building blocks.<br>Field Philosophy.<br>Inserting a field.                                                                |                                 |
| PART              | 5: DOCUMENT AUTOMATION<br>20: AutoCorrect, AutoText, and AutoFormat<br>Know Your Autos.<br>AutoCorrect the Boo-Boos.<br>Working with AutoCorrect capitalization settings.<br>Replacing typos.<br>Undoing an AutoCorrect change.<br>AutoFormat As You Type .<br>Reviewing the AutoFormat options<br>Undoing an AutoFormat change.<br>Instant Typing with AutoText Building Blocks.<br>Creating an AutoText building block.<br>Reviewing your building blocks.<br>Field Philosophy.<br>Inserting a field<br>Working with fields behind the scenes.                     |                                 |
| PART<br>CHAPTER 2 | 5: DOCUMENT AUTOMATION<br>20: AutoCorrect, AutoText, and AutoFormat<br>Know Your Autos.<br>AutoCorrect the Boo-Boos.<br>Working with AutoCorrect capitalization settings.<br>Replacing typos.<br>Undoing an AutoCorrect change.<br>AutoFormat As You Type<br>Reviewing the AutoFormat options<br>Undoing an AutoFormat change.<br>Instant Typing with AutoText Building Blocks.<br>Creating an AutoText building block.<br>Reviewing your building blocks.<br>Field Philosophy.<br>Inserting a field.<br>Working with fields behind the scenes.<br>Updating a field. |                                 |

|                   | Field Cookbook                                                                                                    |                                                                                                    |
|-------------------|----------------------------------------------------------------------------------------------------|----------------------------------------------------------------------------------------------------|
|                   | Inserting page number fields                                                                                                    | 316                                                                                                    |
|                   | Using date-and-time fields                                                                                                    | 318                                                                                                    |
|                   | Adding document info fields                                                                                                    | 319                                                                                                    |
|                   | Echoing text in a field                                                                                                    | 321                                                                                                    |
| CHAPTER 2         | <sup>2</sup> The Big Macro Picture                                                                                                    | 323                                                                                                    |
|                   | Behold the Developer Tab                                                                                                    | 324                                                                                                    |
|                   | Word Macro 101                                                                                                    | 325                                                                                                    |
|                   | Understanding macros                                                                                                    | 325                                                                                                    |
|                   | Recording a macro                                                                                                    |                                                                                                    |
|                   | Running a macro                                                                                                    |                                                                                                    |
|                   | Deleting a macro                                                                                                    |                                                                                                    |
|                   | Quick Macro Access                                                                                                    | 331                                                                                                    |
|                   | Assigning a macro to a Quick Access toolbar button                                                                                                    | 331                                                                                                    |
|                   | Creating a macro keyboard shortcut                                                                                                    | 333                                                                                                    |
|                   | The Joys of Macro-Enabled Documents                                                                                                    | 334                                                                                                    |
|                   | Saving macros with the current document                                                                                                    | 335                                                                                                    |
|                   | Creating a macro-enabled template                                                                                                    | 335                                                                                                    |
| CHAPTER 2         | • Dynamic Templates with Content Controls                                                                                                    | 337                                                                                                    |
|                   |                                                                                                    |                                                                                                    |
|                   | The World of Content Controls                                                                                                    | 228                                                                                                    |
|                   | The World of Content Controls                                                                                                    | 338<br>338                                                                                                    |
|                   | The World of Content Controls<br>Inserting a content control<br>Changing the content control view                                                                                                    | 338<br>338<br>                                                                                                    |
|                   | The World of Content Controls<br>Inserting a content control<br>Changing the content control view<br>Setting a content control's properties                                                                                                    |                                                                                                    |
|                   | The World of Content Controls      Inserting a content control.      Changing the content control view.      Setting a content control's properties      Deleting a content control                                                                                                    |                                                                                                    |
|                   | The World of Content Controls      Inserting a content control.      Changing the content control view.      Setting a content control's properties      Deleting a content control      Deleting a content control but not its contents                                                                                                    | 338<br>338<br>340<br>341<br>342                                                                                            |
|                   | The World of Content ControlsInserting a content control.Changing the content control view.Setting a content control's propertiesDeleting a content control .Deleting a content control but not its contentsUseful Content Controls.                                                                                                    |                                                                                                    |
|                   | The World of Content Controls<br>Inserting a content control<br>Changing the content control view<br>Setting a content control's properties<br>Deleting a content control<br>Deleting a content control but not its contents<br>Useful Content Controls<br>Setting up a fill-in-the-blanks item                                                                                                    |                                                                                                    |
|                   | The World of Content Controls<br>Inserting a content control<br>Changing the content control view<br>Setting a content control's properties<br>Deleting a content control<br>Deleting a content control but not its contents<br>Useful Content Controls<br>Setting up a fill-in-the-blanks item<br>Adding a multiline text field                                                                                                    |                                                                                                    |
|                   | The World of Content Controls<br>Inserting a content control<br>Changing the content control view<br>Setting a content control's properties<br>Deleting a content control<br>Deleting a content control but not its contents<br>Useful Content Controls<br>Setting up a fill-in-the-blanks item<br>Adding a multiline text field<br>Inserting an image                                                                                                    |                                                                                                    |
|                   | The World of Content Controls<br>Inserting a content control<br>Changing the content control view<br>Setting a content control's properties<br>Deleting a content control but not its contents<br>Useful Content Controls<br>Setting up a fill-in-the-blanks item<br>Adding a multiline text field<br>Inserting an image<br>Selecting a date                                                                                                    |                                                                                                    |
|                   | The World of Content Controls<br>Inserting a content control<br>Changing the content control view<br>Setting a content control's properties<br>Deleting a content control but not its contents<br>Useful Content Controls<br>Setting up a fill-in-the-blanks item<br>Adding a multiline text field<br>Inserting an image<br>Selecting a date<br>Building a drop-down list                                                                                       |                                                                                                    |
| PART              | The World of Content Controls<br>Inserting a content control<br>Changing the content control view<br>Setting a content control's properties<br>Deleting a content control but not its contents<br>Useful Content Controls<br>Setting up a fill-in-the-blanks item<br>Adding a multiline text field<br>Inserting an image<br>Selecting a date<br>Building a drop-down list                                                                                       |                                                                                                    |
| PART              | The World of Content Controls<br>Inserting a content control view<br>Changing the content control view<br>Setting a content control's properties<br>Deleting a content control but not its contents<br>Deleting a content control but not its contents<br>Useful Content Controls<br>Setting up a fill-in-the-blanks item<br>Adding a multiline text field<br>Inserting an image<br>Selecting a date<br>Building a drop-down list<br><b>6: THE PART OF TENS</b> |                                                                                                    |
| PART<br>CHAPTER 2 | The World of Content Controls                                                                                                    | 338<br>338<br>340<br>340<br>341<br>342<br>342<br>343<br>345<br>345<br>346<br>347<br>349<br>351<br>351                      |
| PART<br>Chapter 2 | The World of Content Controls                                                                                                    |                                                                                                    |
| PART<br>Chapter 2 | The World of Content Controls                                                                                                    |                                                                                                    |
| PART<br>CHAPTER 2 | The World of Content Controls                                                                                                    | 338<br>339<br>340<br>341<br>342<br>342<br>343<br>344<br>345<br>346<br>347<br>351<br>353<br>353<br>353                      |
| PART<br>CHAPTER 2 | The World of Content Controls                                                                                                    | 338<br>338<br>340<br>340<br>341<br>342<br>342<br>343<br>344<br>345<br>346<br>347<br>351<br>351<br>353<br>353<br>355<br>356 |

| Altering Word's Appearance                  | 6 |
|---------------------------------------------|---|
| Showing the ruler                           | 6 |
| Revealing the scrollbars                    | 7 |
| Customizing the Quick Access Toolbar        | 7 |
| Building a Custom Tab on the Ribbon         | 9 |
| Assigning a keyboard shortcut to a command  | 1 |
| Setting a Symbol's Shortcut Key             | 3 |
| Tau Maria ta Calua Mand Dualdana            |   |
| chapter 25: Ien ways to Solve word Problems | 7 |
| Your First Solution                         | 7 |
| Lost Documents                              | 8 |
| Lines You Can't Remove                      | 9 |
| Formatting Mysteries Revealed37             | 1 |
| An Extra, Blank Page Prints                 | 1 |
| The Document Needs a-Fixin'                 | 2 |
| The Normal Template is Broken               | 3 |
| Word Startup Mode                           | 4 |
| Word Has a Safe Mode                        | 6 |
| The Office Repair Utility                   | 7 |
|                                             |   |
| INDEX                                       | 9 |

# Introduction

elcome to *Microsoft 365 Word For Professionals For Dummies*, a clever name given to a book that's really about oppressed workers in Asia who hand-place sesame seeds on hamburger buns. I'm not serious, of course. I'm just checking to see whether you're actually reading this introduction.

This book goes way beyond the beginner's user level when it comes to word processing with Microsoft Word. The subject matter isn't technical but rather geared toward professionals or anyone who is serious about the words they write. Microsoft Word is a powerful program, and few people venture into its more sophisticated levels. That's sad because many of Word's features can save you time and help you create a better document.

# **About This Book**

Are you still reading the introduction? That's really weird. Most people don't even bother. In fact, they take the copy of this book that they illegally downloaded, grab the information they want, and then go on Facebook and lament how the economy is crumbling. I love that story.

Still, I'm proud of you for continuing to read this introduction. Truly, it's the best part of the book. That's because this is where I explain how this book covers a lot of material not found anywhere else. Google? Forget it. I've looked. The people (or robots) who put "help" up on Google don't know what they're talking about. If you really want to understand Word and create outstanding documents, you have the best resource in your hands right now.

This book is a reference. It's designed to cover a topic quickly and let you get back to work. Each chapter covers a topic, and major sections within the chapter go into detail. Within each section are specific activities, complete with steps or further instructions that help you accomplish a task. Sample sections in this book include

- >> Adding a text shadow
- >> Splitting a table between two pages

- >> Wrapping text around an object
- >> Opening an Excel worksheet inside of Word
- Creating a PDF
- Setting text-editing restrictions
- Marketing your eBooks
- Creating an AutoText building block
- Recording a macro

The topics covered are vast, but you don't have anything to memorize. Information is cross-referenced. Technical tidbits are carefully shoved to the end of a section or enclosed in a box. Though it would be great to master all that Word offers, my sense is that you prefer to find out only what you need to know and then get back to your work.

## **Foolish Assumptions**

This book assumes that you have a basic knowledge of Word. You know how the program works, and you've created crude and ugly documents. Perhaps you didn't believe them to be crude and ugly, but they are. And that's why you purchased this book, because you want to create more professional, respectable documents.

You are using Microsoft 365, which is an online subscription service that includes the Microsoft Word application. The text also applies to older versions of Word, though some of the command names and icons have changed. In fact, as Microsoft 365 is continuously updated, some of the material in this book may not match exactly what you see on the screen.

This book mentions the Copilot artificial intelligence (AI) tool that adds certain features to Word. Obtaining Copilot requires an additional subscription. Where Copilot affects Word and can improve your writing is covered throughout this book.

This book does not cover Word for the Macintosh. If you see an Apple logo on your computer, I can't promise that anything in this text applies to your computer setup.

If you need more basic information on Word, I can recommend *Microsoft Word For Dummies* (Wiley). That book covers material deemed too basic or common for this book, though it's still good material. For example, that book covers mail merge, which this book shuns like that steaming pan of gray goo at the back of an all-you-can-eat five-dollar buffet.

# **Icons Used in This Book**

Festooning this book's pages are icons. These consist of the traditional four *For Dummies* margin icons. They are:

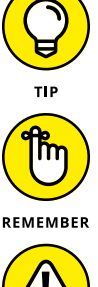

This icon flags a useful suggestion or kindhearted tip. I'd like to think of all text in this book as a tip, but my editor dislikes it when I overuse the Tip icon. So only the very bestest tips are flagged.

This icon appears by text that gives you a friendly reminder to do something, to not forget something, or to do something else, which I don't recall at the moment.

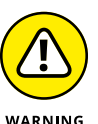

This icon highlights things you're not supposed to do, like try to put sheet metal into a computer printer. That sounds cool, but if you really want a document to shine, I have better advice.

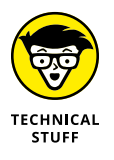

This icon alerts you to information you can happily avoid reading. I use it to flag parts of the text where I get technical, go off on a tangent, or mention material that's not really necessary to the topic, but my inner nerd just can't control himself. Feel free to avoid anything flagged with the Technical Stuff icon.

Along with the icons, you'll find margin art. These marginal masterpieces represent various items you see on the screen while using Word. They might be command buttons, doodads, controls, gizmos, or flecks of paint that look interesting. These micons (margin icons) help you navigate through steps in the text.

# **Beyond the Book**

My email address is dgookin@wambooli.com. Yes, that's my real address. I reply to all email I receive regarding this book, and you get a quick reply if you keep your question short and specific. Although I enjoy saying Hi, I cannot answer technical support questions or help you troubleshoot your computer. Thanks for understanding.

You can also visit my web page for more information or as a diversion:

wambooli.com

I also have a vast collection of videos on YouTube that cover using Microsoft Word and that offer various tricks and tips. Check them out at:

youtube.com/@dangookin

As part of my contractual obligation, I'm required to mention the publisher's page, where you can find more information including this book's secret "Cheat Sheet":

dummies.com

Search for this book's title (*Microsoft 365 Word For Professionals For Dummies*) on that site to locate the Cheat Sheet. (They keep moving it, so searching is your best bet.)

## Where to Go from Here

The first thing you need to do is stop reading the introduction. I'm serious: It's over. The book's vast pages await a bright reading light and your eager gaze.

Check out the table of contents and see what interests you. Peruse the index and look up a special topic. Or just flip to a page and become enlightened. Word does so much and offers so many tools to help you make better documents that you can truly start anywhere.

Enjoy this book. And enjoy Word as much as you can stand it.

# Fancy Formatting and Froufrou

#### IN THIS PART . . .

Discover how to best use fonts.

Get to know about page formatting.

Work with tables and information in a grid.

Apply informative headers and footers to a document.

Use styles to quickly format text.

Get familiar with templates, and start creating documents quickly.

- » Understanding fonts
- » Using typefaces appropriately
- » Setting text scale and spacing
- » Raising or lowering text
- » Applying fun text effects
- » Filling a font with color
- » Enhancing headings with shadows

# Chapter **1** Font Fun

blame the Macintosh for computer users' infatuation with fonts. The Font menu appeared in the early MacPaint and MacWrite programs. It listed a variety of what are more properly termed *typefaces*. But a *font* is really a combination of typeface, size, style, and other attributes. Regardless, the term *font* has stuck. In Word, plenty of options are available to manipulate and preset a font on the page.

# **A Knowledge of Fonts**

Font selection may seem to be secondary to the contents of the document's text. Even so, selecting a proper font is important for readability and presentation. Here are a few general items to understand about fonts before digging into the dirty details.

Fonts are installed into Windows, not Word. In Windows 11, use the Settings app, Personalization screen, to find and manage fonts. In Windows 10, you use the Control Panel and choose the Appearance and Personalization category. Click the Fonts heading to view installed fonts.

Many fonts are shown as available in Word but must be downloaded to be used. Downloading takes place automatically when you apply the font.

#### **Describing text**

Do you remember when you learned to write? Your teacher handed out *ruled* paper. You copied letters and words and used the rules (lines) as a guide. These rules come from the history of printed text, where everything has a name and a purpose, as shown in Figure 1-1.

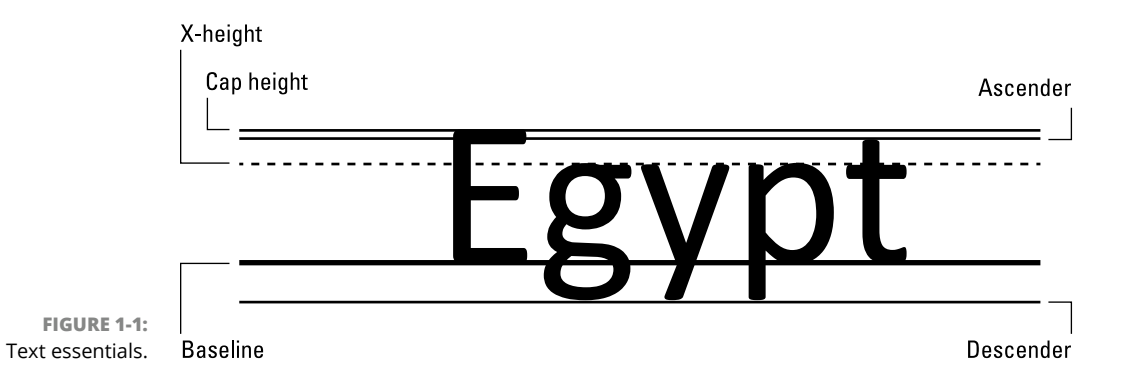

As you progress through school and into the workplace, only the baseline remains as a guide, though the other lines still exist in the world of fonts. They're relevant in typesetting — and in Word. Here are descriptions of the text measurements illustrated in Figure 1-1:

Baseline: Text is written on the baseline.

Cap height: Capital letters extend from the baseline to the cap height.

**X-height:** Most lowercase letters rise to the x-height, which is named after the lowercase letter *x* and not anything mysterious.

**Ascender:** Taller lowercase letters extend to the ascender line, such as the *t* shown in Figure 1-1.

**Descender:** Lowercase letters that dip below the baseline drop to the descender line.

The purpose of these lines is consistency. Though fonts have different character shapes and sizes, these rules help the reader absorb the text. When fonts disobey the rules, the text becomes more difficult to read.

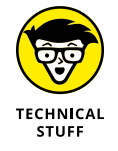

- In the typesetting community, uppercase letters are known as *majuscule*.
  Lowercase letters are *miniscule*.
- The reason uppercase and lowercase letters are given these names dates to the printing press. Majuscule letters were kept in the top or upper part of a case; miniscule letters were kept in the lower part.

### **Understanding text attributes**

A font has many attributes to define the way the font looks and how it can be best put to use. Many of the font attributes are related to Word's text formatting commands. Here's the Big Picture:

**Typeface:** The font name is called the *typeface*. In Word, the font "Times New Roman" is really a typeface. Only when coupled with other attributes does it officially become a font.

**Serif/sans serif:** These are the two styles of typeface. A *serif* is a decoration added to each character, a small line or embellishment. Serifs make text easier to read, so serif typefaces are preferred for body text. *Sans serif* typefaces lack the decorations and are preferred for document titles and headings. Figure 1–2 illustrates serif and sans serif typefaces.

# Times New Roman

Serif typeface, proportional

# **Helvetica Neue**

Sans serif typeface, proportional

Courier New

FIGURE 1-2: Typefaces of differing styles.

Serif typeface, monospaced

**Proportional/monospaced:** A proportionally spaced typeface uses different sized letters, so a little *I* and a big *M* are different widths. A monospaced typeface features letters all the same width, as you'd find on a typewriter. Figure 1-2 illustrates both proportional and monospace typefaces.

**Size:** Typeface size is measured in *points*, or units equal to  $\frac{1}{72}$  of an inch. So, a typeface 72 points tall is 1 inch tall. The measurement is made from the typeface's descender line to its cap height (refer to Figure 1-1).

**Weight:** The weight value is either part of the typeface itself or added as an effect, such as the bold text attribute. But for many fonts, the weight is selected with the typeface, as shown in Figure 1–3.

Myriad Pro Light Myriad Pro Regular Myriad Pro Semibold Myriad Pro Bold Myriad Pro Black Myriad Pro Light Italic Myriad Pro Italic Myriad Pro Semibold Italic Myriad Pro Bold Italic Myriad Pro Black Italic

FIGURE 1-3: Typefaces of differing weights and slants.

Typeface weights

Typeface weights & slants

**Slant or slope:** A typeface's slope refers to how the text is angled. The most common slope is italic. Oblique text is similar to italic, but subtler. The slant can also tilt to the left, which is more of a text effect than anything you'll commonly see associated with a typeface.

**Width:** Many typefaces feature condensed or narrow variations. These fonts include the same basic design, but the text looks thin or skinny.

**Effects:** Effects have little to do with the typeface. They are applied by Word to add emphasis or just to look cool. See the later section "Text Effects Strange and Wonderful."

Text on a line can be manipulated to change the way it looks. For example, tracking can be adjusted to scrunch up characters on a line of text. Kerning can be applied to bring letters closer together. Later sections in this chapter describe the details.

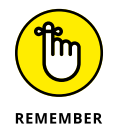

A font is a collection of text attributes. What the computer industry calls a "font" is really a typeface.

- Text is also measured from side to side. The yardstick that's used is the width of the big *M*. That measurement is called an *em*. In digital typefaces, the *em square* is a box used for designing typefaces.
- Font width varies depending on the font's design, whether the font is heavily weighted, and whether the font is proportionally spaced or monospaced. See the next section for details on these terms.
- >> Proportionally spaced typefaces are easier to read than monospace.

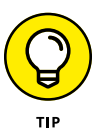

- Select a heavy typeface over applying the bold text format. Word may select the heavy typeface automatically when you set the bold attribute. The result is that the heavy typeface looks better than when Word attempts to make text look bold.
- Other typeface weights, not shown in Figure 1-3, include Book, Roman, and Heavy. Still other variations might be available, depending on how the font is designed and named.
- Just as you should choose a heavy typeface instead of applying the bold text format, if an italic or oblique typeface is available, use it instead of applying the italic text format. See the next section.

### Choosing the best typeface

The general rule for text design is to use sans serif fonts for titles and headings and use serif fonts for document text. Like all rules, this one is broken frequently and deliberately. Even in Word, the default document theme uses sans serif Calibri as both the body text and headings typeface.

If you have trouble choosing fonts, take advantage of the Design tab's document themes in Word. Follow these steps:

- 1. Click the Design tab.
- 2. In the Document Formatting group, select a theme.

Each theme combines typeface elements with colors and other tidbits to help your document maintain its overall appearance.

As you point the mouse at various themes, the document's text updates to reflect the theme's attributes.

Choosing a new document theme is optional. You can always create your own document styles to set heading and body typefaces.

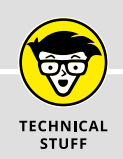

### **COMPUTER FONT STANDARDS**

Beyond typeface and other typographical nonsense, a few digital standards rule the world of computer fonts. These standards are TrueType and OpenType.

TrueType is a digital font standard created by Apple and Microsoft. It was designed to compete with Adobe's PostScript fonts, which rendered better on the computer screen back in the early 1990s. OpenType is the successor to TrueType, which was developed in the late 1990s.

To determine which font is which, open the Font dialog box by pressing the Ctrl+D keyboard shortcut. Choose a font, and its type is confirmed below the Preview window.

Other fonts are stirred into the mix and flagged as non-TrueType in Word. These fonts may not look as good as TrueType/OpenType fonts. You may also find that some of Word's advanced text-effect commands don't apply to non-TrueType/OpenType fonts.

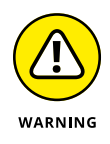

- Avoid using decorative or ornamental typefaces as your document's text. They look nifty but make reading difficult.
- A scripted typeface looks handwritten, and you might feel it adds a personal touch. For a short note, an invitation, or a thank-you card, that typeface works well. For a long document, however, a scripted typeface hinders readability.

## **Dashing about**

One character on the keyboard specifically has a role when it comes to understanding fonts. It's the lowly hyphen. This character is used to hyphenate words, to set a range (as in pages 15-16), and stands in for the minus sign in mathematical equations. The hyphen has two siblings that are based on the font size.

**The em dash.** A dash equal in width to the *M* character is called an *em dash*. In Word, the keyboard shortcut Ctrl+Alt+(hyphen) produces an em-dash character, where the hyphen key is on the numeric keypad.

**The en dash.** A dash equal in width to the letter *N* is an *en dash*. Its keyboard shortcut is Alt+Shift+(hyphen), where the hyphen key is on the numeric keypad.

The *hyphen* character itself is shorter than the en dash, but sharp-eyed typesetters (and editors) spy the difference. In modern typefaces, the em dash is the width of the uppercase M character. The en is equal in width to the uppercase *N*.

- The em dash is used to create a parenthetical clause or as a replacement for the colon. En dashes are preferred by editors to set a range or use connections, as in topsy-turvy.
- Word automatically converts a hyphen separated by spaces into an en dash. This change is part of Word's AutoCorrect feature.
- >> The AutoFormat feature converts two hyphens together -- into an em dash.
- Violent clashes erupt between copy editors over whether to add spaces to either side of the em dash. The current victors believe no spaces should cushion the ends of the em dash. These people are incorrect and will eventually be punished.

# **Typography Control**

Word offers some typeface options that let you manipulate the typeface in degrees beyond standard text attributes. These modifications reset text size, spacing, and position — options not normally available in a standard word processor.

### **Changing text scale**

The Scale command changes the text size in a horizontal direction. This increase is different from the *point size*, which sets the typeface's overall size. Use the Scale command to fatten or thin your text, making it wider or narrower, say for a head-ing or other text decoration that draws attention.

To adjust the width of a chunk of text, obey these directions:

- 1. Select the chunk of text to modify.
- 2. Press Ctrl+D.
- 3. Click the Advanced tab in the Font dialog box.
- From the Scale menu, choose a percentage or type a specific value.

The larger the percentage, the wider each character becomes.

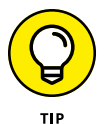

Use the Preview box in the Font dialog box to get a sense of how the command affects the selected text (from Step 1).

5. Click OK.

The new width is applied to your text.

Figure 1-4 illustrates the effect of changing the text scale. For each scale percentage, note that the text *height* (size in points) remains the same. Only the text width changes.

#### Take in that view!

Scale 66%

## Take in that view!

Scale 100%

FIGURE 1-4: Examples of text scale.

## Take in that view!

Scale 150%

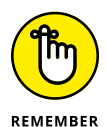

- If the typeface offers a Narrow or Wide variation, use it rather than the Scale command.
- Some typefaces don't scale well at the larger end of the spectrum. You must decide whether a scaled typeface is worth any ugliness generated by the effect.

## Setting character spacing

You probably don't think about the spacing between characters, which is exactly what a typeface designer wants. Despite all their talent and effort, Word lets you override the decisions of a typeface designer and reset the amount of space between characters. Obey these steps:

- 1. Select the text you want to expand or condense.
- 2. Press Ctrl+D to bring up the Font dialog box.
- **3.** Click the Advanced tab.
- **4.** From the Spacing menu, choose Expanded or Condensed to increase or reduce the space between letters in the selected text.
- **5.** Manipulate the By gizmo to set how wide or narrow to set the spaces between letters.

Use the Preview box to see how the settings affect the selected text.

6. Click OK to set the character spacing.